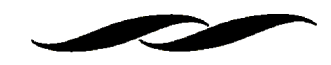

## Where is the form located?

• On the Gateway home page; under forms.

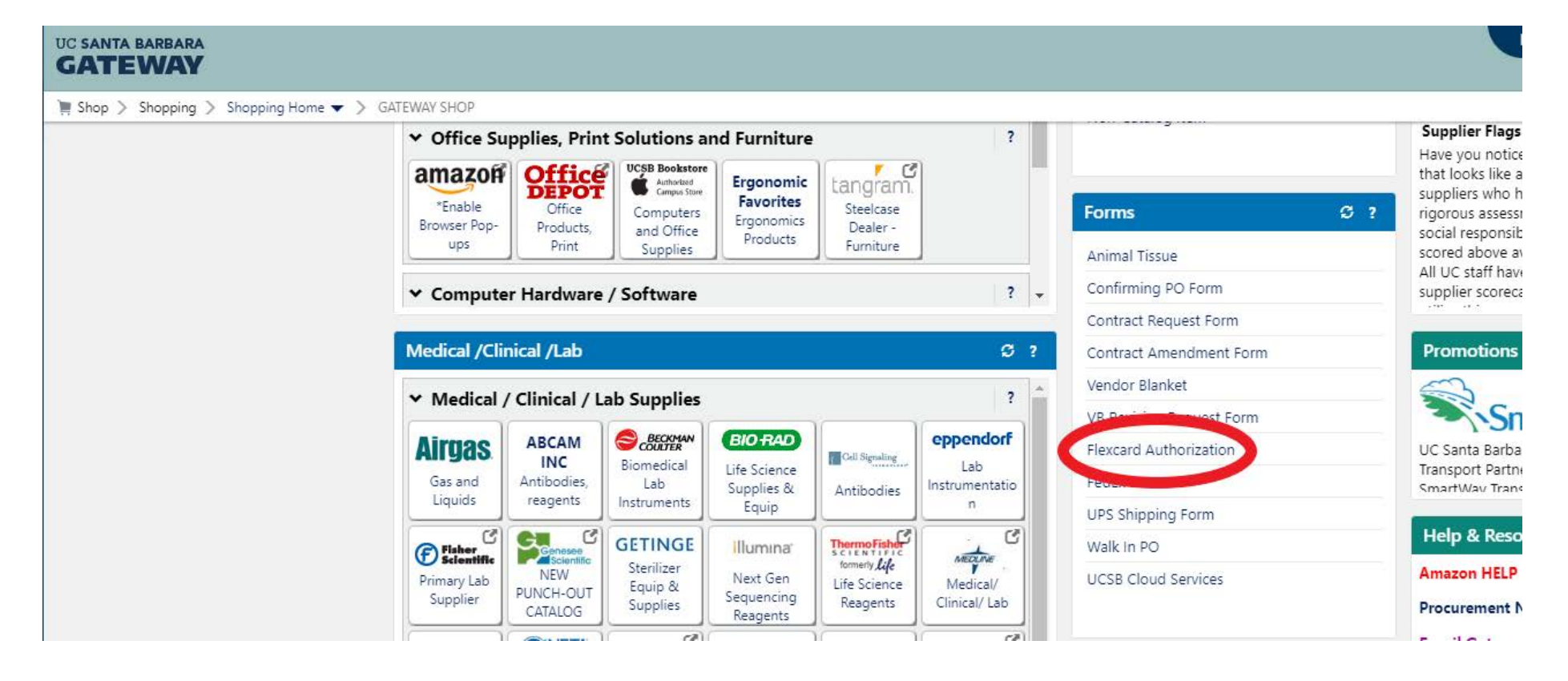

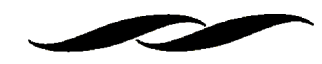

- Steps to process an order:
- Click the "FlexCard Authorization" form on the Gateway home page.
- The form will pop up as a new window in your browser.

| Form • Flexcard Authorization                                                                                                    |                              |                           | Close Add And Go To Cart. |
|----------------------------------------------------------------------------------------------------|------------------------------|---------------------------|---------------------------|
| General Information                                                                                                    | Supplier Information         |                           | O                         |
| GATEWAY                                                                                                    | Supplier Name 🖈              |                           |                           |
|                                                                                                    | Supplier Contact Name        |                           |                           |
|                                                                                                    | Supplier Contact Email/Phone |                           |                           |
| <ol> <li>Use this form to request Flexcard authorization in Gateway. Note: This Form cannot be<br/>used for federal orders over \$9,999.99. Please use a standard purchase order for federal<br/>orders exceeding this amount.</li> <li>Cieff answer is held toot are consisted.</li> </ol>                                                                                                    |                              |                           |                           |
| <ol> <li>Field names in <b>bold text</b> are required.</li> <li>In order to ensure proper handling of your request, you must do the following:         <ul> <li>Enter the <b>Supplier</b> you wish purchase your goods from.</li> <li>Specify the <b>Order Placement</b></li> </ul> </li> <li>List out the items, price, and quantities of the goods you are buying on your flexcard.</li> <li>This form will be routed to the department buyer approver to place the order on Flexcard.<br/>Once the request has been processed through the departmental workflow to PO will autoclose preventing receiving/invoicing. On orders over \$5,000 the order will automatically be routed to the Flexcard Administrator for approval.</li> <li><b>Do not mix</b> the Flexcard Authorization Form with a catalog or non-catalog order. The Gateway system will automatically return your entire requisition to your draft carts.</li> </ol> | Order Information            |                           | U                         |
|                                                                                                    | Order Placement: ~           | Fiedse select             |                           |
|                                                                                                    | Flexcard Holder's Name       |                           |                           |
|                                                                                                    | Order Items List Description | Price Quantity Ext. Price |                           |
|                                                                                                    |                              | 0.00                      |                           |
|                                                                                                    |                              | ▲<br>▼ 0.00               |                           |
|                                                                                                    |                              |                           |                           |

Total 0.00 USD

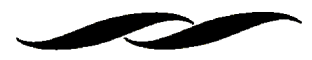

• Enter the Supplier Name, Your contact within the Company (if available), their email/phone number.

| Supp                         | ? |  |
|------------------------------|---|--|
| Supplier Name                |   |  |
| Supplier Contact Name        |   |  |
| Supplier Contact Email/Phone |   |  |

- Select from the drop down "Order placed with ANOTHER flexcard holder."
- You can leave the Flexcard Holder's Name blank as MSI Purchasing will insert the appropriate name depending on who processes the order.

|                        | Order Information                              | ? |
|------------------------|------------------------------------------------|---|
| Order Placement:       | Order placed with ANOTHER Flexcard 🔻           |   |
| Flexcard Holder's Name | Please select<br>Order placed with MY Flexcard |   |
| Order Items List       | Order placed with ANOTHER Flexcard             |   |

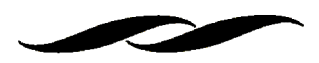

• Enter the description, price and quantity of the items you would like to purchase with the flexcard. (The form is limited to 15 line items. You may need to adjust quotes to fit into 15 line items).

| Description | Price | Quantity      | Ext.<br>Price |
|-------------|-------|---------------|---------------|
|             |       |               | 0.00          |
|             |       |               | 0.00          |
|             |       |               | 0.00          |
|             |       |               | 0.00          |
|             |       |               | 0.00          |
|             |       |               | 0.00          |
|             |       |               | 0.00          |
|             |       |               | 0.00          |
|             |       |               | 0.00          |
|             |       |               | 0.00          |
|             |       |               | 0.00          |
|             |       |               | 0.00          |
|             |       |               | 0.00          |
|             |       |               | 0.00          |
|             |       |               | 0.00          |
|             |       | Total         | 0.00          |
|             |       | recalculate I | ist total     |

• Attach your quote or a direct link to the website for the item(s) that you would like to buy.

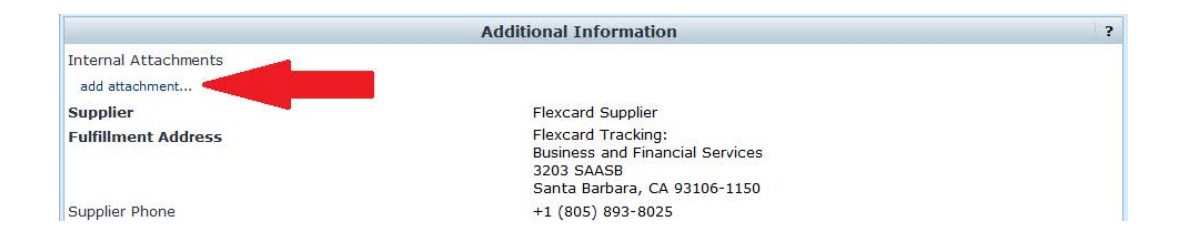

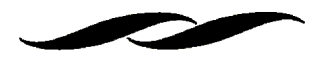

- When complete, scroll back to the top and select "add and go to cart" from the red dropdown in the upper right corner.
- Complete the shopping cart/requisition through departmental workflow as you would a normal purchase.

## Additional information:

- Any order over \$5,000 will automatically route to the Flexcard administrator for approval.
- Note that Gateway will not send any order to your supplier. MSI Purchasing will contact the vendor directly and provide the vendor with credit card information once the flexcard order has been approved in Gateway.
- The official Supplier in Gateway is listed as "Flexcard Supplier" with the Business and Financial Services Contact Information.
- This form is only to be used for authorizations, which is why the supplier is defaulted to "Flexcard Supplier."
- The form is on it's own PO number wheel. The PO's generated from this form will be a 12 digit number beginning with an "F" for Flexcard.
- The form will automatically close preventing duplicate invoicing, and will also not require a receipt.

| Showing 1 - 7 of 7 results | All Dates C       |                    |                        |                   | eate Quantity Receipt 🝷 🛛 Go |                      |                            |
|----------------------------|-------------------|--------------------|------------------------|-------------------|------------------------------|----------------------|----------------------------|
| Results per page 500 🔻     |                   | S                  | Gort by: Best match    | •                 |                              |                      | 🛃 Page 1 of 1 📐 🛛 <b>?</b> |
| PO No                      | Supplier          | Creation Date/Time | <b>Requisition No.</b> | Requisitioner     | Supplier Status              | Settlement Status    | PO Total                   |
| ✓ F0000000007 🖻            | Flexcard Supplier | 4/10/2013 1:13 PM  | 38525751               | Kristi Reyes      | Sent                         | Closed<br>No Matches | 1,413.45 USD               |
| ✓ F0000000006 🗟 🕅          | Flexcard Supplier | 4/10/2013 11:18 AM | 38641940               | Jeri O'Mahoney    | Sent                         | Closed<br>No Matches | 770.60 USD                 |
| ✓ F0000000005 🗟 🕅          | Flexcard Supplier | 4/10/2013 10:46 AM | 38609962               | Marisa Ortega     | Sent                         | Closed<br>No Matches | 11,253.60 USD              |
| ✓ F0000000004 🖻            | Flexcard Supplier | 4/9/2013 2:39 PM   | 38507692               | Anna Hernandez    | Sent                         | Closed<br>No Matches | 432.00 USD                 |
| ✓ F0000000003 🖻            | Flexcard Supplier | 4/5/2013 1:46 PM   | 38504707               | Andrew Stewart    | Sent                         | Closed<br>No Matches | 26.75 USD                  |
| ✓ F0000000002 🗟 🕅          | Flexcard Supplier | 4/5/2013 10:53 AM  | 38510275               | Kristi Reyes      | Sent                         | Closed<br>No Matches | 939.75 USD                 |
| ✓ F0000000001 🔍            | Flexcard Supplier | 4/4/2013 4:17 PM   | 38448135               | Patricia Halloran | Sent                         | Closed<br>No Matches | 6,679.92 USD               |
| Results per page 500 🔻     |                   |                    |                        |                   |                              |                      | 🛃 Page 1 of 1 📐            |